# **D-Link**<sup>®</sup>

### WIRELESS G MULTIFUNCTION PRINT SERVER

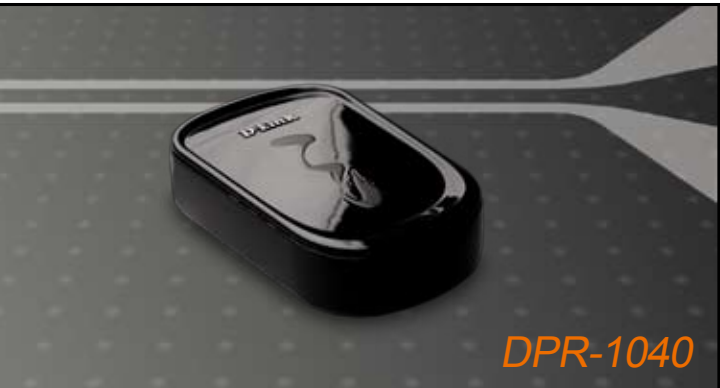

Руководство по быстрой установке+

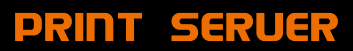

# **D-Link**

# Руководство по быстрой установке

Это устройство может быть настроено с помощью любого web-браузера, например, Internet Explorer 6 или Netscape Navigator 7.0

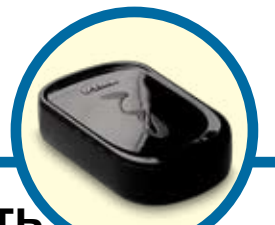

**DPR-1040** 

Беспроводной многофункциональный принт-сервер 802.11g

## Прежде чем начать

Руководство по быстрой установке содержит пошаговые инструкции для установки MFP-сервера и позволяет начать печать документов. Приобретенная модель может незначительно отличаться от показанной на иллюстрациях. За подробной информацией о MFP-сервере, его компонентам, установке сетевого соединения и технической спецификации, пожалуйста, обратитесь к руководству пользователя на установочном компакт-диске для принт-сервера.

ПРИМЕЧАНИЕ: Иллюстрации и значения параметров в данном руководстве приведены ТОЛЬКО В КАЧЕСТВЕ ПРИМЕРА. Фактические настройки и значения зависят от принт-сервера, системы и сети.

### Проверьте содержимое комплекта

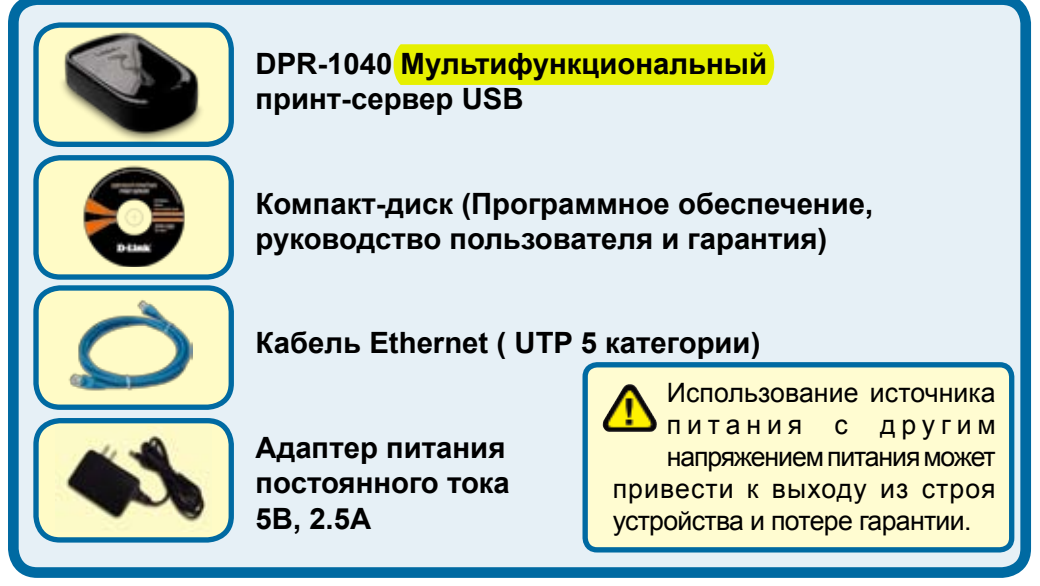

Если что-либо из перечисленного отсутствует, пожалуйста, обратитесь к поставщику.

©2009 D-Link Systems, Inc. Все права защищены. Торговые марки или зарегистрированные торговые марки являются собственностью их владельцев. Программное обеспечение и спецификации устройства могут изменяться без уведомления.

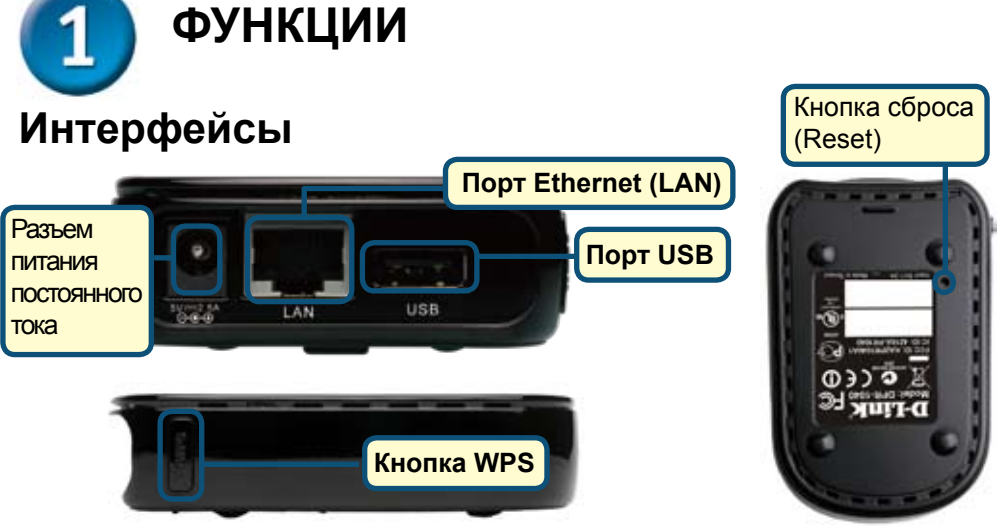

#### Порт USB

USB-порт принтера DPR-1040 расположен на задней панели. Этот порт может быть настроен с помощью web-интерфейса управления.

По умолчанию на DPR-1040 установлено автоматическое получение IP-адреса от DHCP-сервера в сети. Если DHCP-сервер не найден, то IP-адрес для DPR-1040 по умолчанию 192.168.0.10.

ПРИМЕЧАНИЕ: IP-адрес компьютера должен быть из той же подсети, что IP-адрес принт-сервера для коммуникации двух устройств (например, IP-адрес принт-сервера - 192.168.0.10 с маской подсети 255.255.255.0, IP-адрес компьютера должен быть такой - 192.168.0.х, где х – это значение между 1-254, за исключением 10.)

### Порт Ethernet (LAN)

The Print Server's rear panel features an RJ-45 port for the connection of a 10/100Mbps CAT 5 Ethernet cable. The port supports the NWay protocol, allowing the Print Server to automatically detect or negotiate the transmission speed of the network.

#### Разъем питания постоянного тока

Разъем питания постоянного тока расположен на задней панели принт-сервера и обозначен как DC 5V.

#### Кнопка Wi-Fi Protected Setup (WPS)

Использование кнопки WPS позволяет облегчить подключение к беспроводной сети. Для получения более подробной информации об этой кнопке обратитесь, пожалуйста, к Разделу 5 – Установка беспроводной сети.

#### Кнопка Reset (на нижней панели)

Нажмите и отпустите эту кнопку для перезагрузки MFP-сервера. Для возврата к заводским настройкам нажмите и удерживайте эту кнопку в течение трех секунд, пока индикатор USB на передней панели не загорится, затем отпустите кнопку.

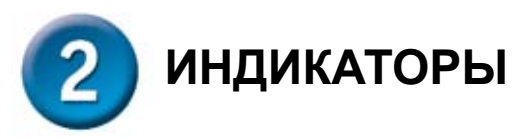

Передняя панель принт-сервера содержит 3 индикатора:

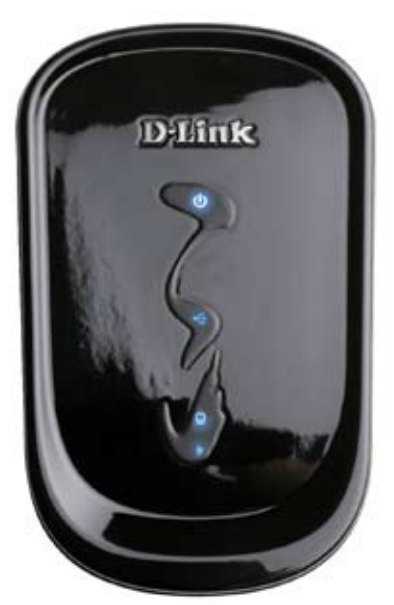

## Power 🙂

Постоянный синий свет указывает на то, что принт-сервер включен.

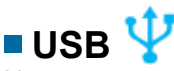

Непрерывный синий свет указывает на нахождение принтера в сети и надежное соединение с принт-сервером. Мигание индикаторов указывает, что данные передаются между принт-сервером и принтером.

# Link/Act 🖳

Постоянный синий свет указывает на надежное соединение принт-сервера с сетью Ethernet. Часто мигающий индикатор указывает, что принт-сервер передает или получает данные по сети.

Эти три индикатора также используются принт-сервером при самотестировании во время включения (POST) для обозначения различных аппаратных неисправностей. За более подробной информацией обратитесь, пожалуйста, к руководству пользователя.

### Wireless Link/Act (

Постоянный голубой свет индикатора подтверждает подключение принт-сервера к беспроводной сети. Индикатор будет мигать при получении или передаче данных в сети.

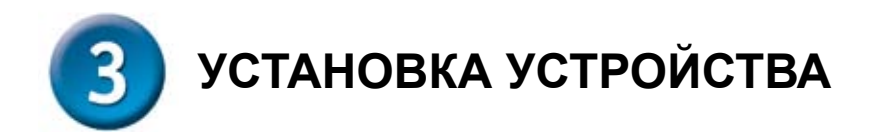

**ПРЕДУПРЕЖДЕНИЕ:** При настройке могут возникнуть проблемы, если принт-сервер включен до установления сетевого соединения.

Выполните следующие шаги для обеспечения безотказной работы принтсервера:

- 1. Убедитесь в корректной работе принтера, подключенного к DPR-1040.
- 2. После проверки корректной работы принтера, отключите питание.
- 3. Убедитесь, что сеть работает корректно.
- 4. Подключите кабель Ethernet 5 категории к порту Ethernet (обозначенного как LAN) DPR-1040.
- 5. При выключенном питании принтера подключите кабель USB-принтера к принтеру и затем к USB-порту принт-сервера.
- 6. Включите принтер.
- Подключите адаптер питания переменного тока к разъему питания постоянного тока 5В на задней панели принт-сервера.
- Подключите другой конец адаптера питания к розетке. Принт-сервер будет получать питание сразу, поскольку он не имеет внешнего переключателя питания. Индикатор Power на передней панели принт-сервера должен гореть постоянным синим светом, в это время происходит процесс самотестирования принт-сервера.

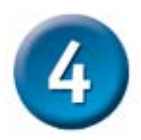

**YCTAHOBKA PS SOFTWARE** 

**PS Software** (Windows Vista/XP/2003/2000) содержит программы: PS-Link и PS-Wizard. С помощью PS-Link можно настроить принтер для многофункциональной печати с использованием драйверов завода-изготовителя принтера. Утилита PS-Wizard позволяет легко добавлять принтер в компьютер. С помощью этих утилит также можно настроить дополнительные параметры принт-сервера. За дополнительной информацией, пожалуйста, обратитесь к руководству пользователя. Для установки PS Software поместите компакт-диск из комплекта поставки в привод CD-ROM компьютера для инициализации программы автозапуска.

ПРИМЕЧАНИЕ: Если компакт-диск автоматически не загрузится в Windows, то к нему можно получить доступ через Мой компьютер > [Буква привода CD-ROM].

#### Установка

Содержимое установочного компакт-диска:

- Install Acrobat Reader нажмите на install Acrobat Reader для установки. Программа позволяет открыть PDF-файлы: руководство пользователя и руководство по быстрой установке.
- Install PS Software нажмите на PS Software, которое содержит PS-Link и PS-Wizard.
- View Quick Installation Guide нажмите для просмотра руководства по быстрой установке в формате PDF с пошаговой инструкцией по установке принтсервера.
- View Manual нажмите для просмотра руководства пользователя в PDF-формате с подробной информацией по принт-серверу.
- Exit нажмите для закрытия программы автозагрузки.

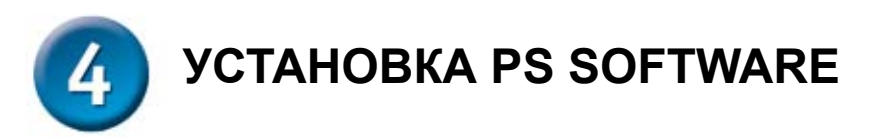

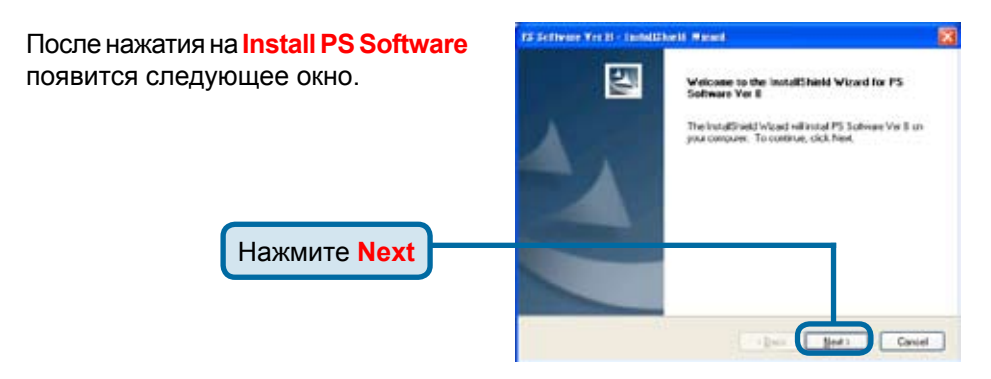

Для изменения местоположения по умолчанию, нажмите **Browse**.

| кмите Browse.<br>Нажмите Next | Chosee Destination Location<br>Select lidde where Setup will install lites.                                         |              |
|-------------------------------|----------------------------------------------------------------------------------------------------|--------------|
|                               | Setup will instal PS Software in the following folder.                                                              |              |
|                               | To install to this folder, slick Next. To install to a different folder, slick Browne and select<br>another foldet. |              |
|                               | Destination Folde<br>C.Vhogan FilmVPS Software                                                                      | Erowre.      |
|                               | < Back                                                                                                    | Next) Carcel |

Install5hield Wizerd

В этом окне можно изменить имя инсталляционной папки. Имя папки по умолчанию **PS Software**.

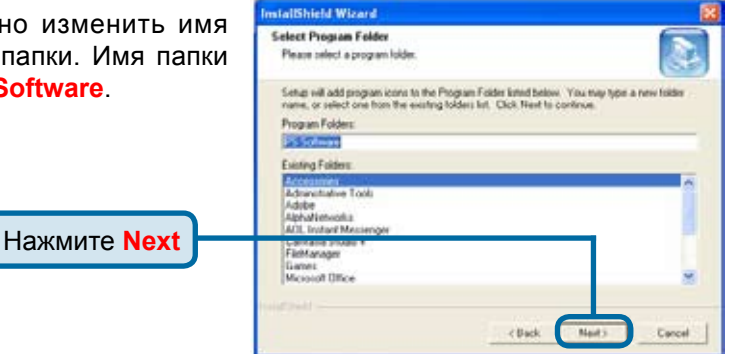

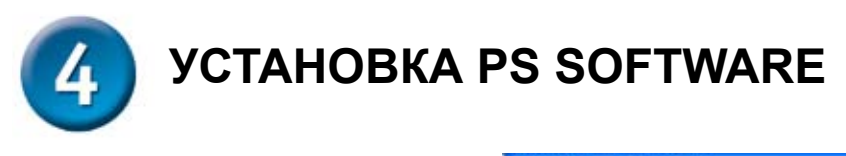

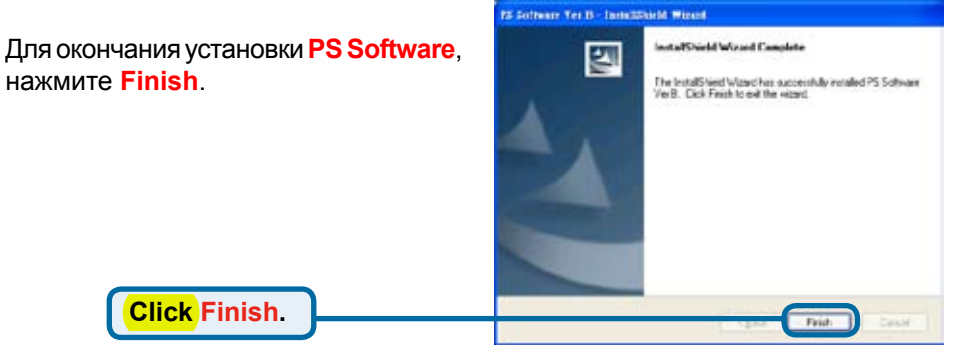

Для доступа к утилитам нажмите Пуск > Программы > PS Software и выберите нужную утилиту для использования.

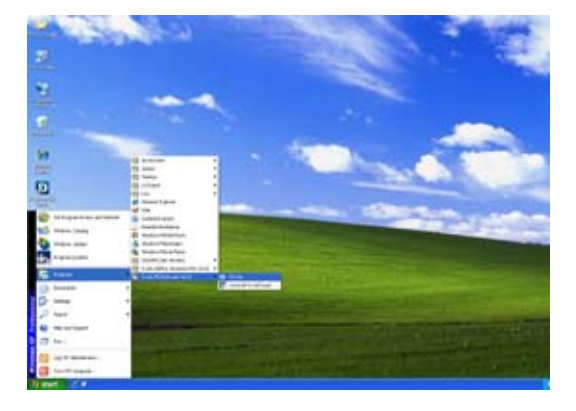

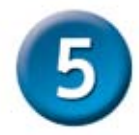

# УСТАНОВКА БЕСПРОВОДНОЙ СЕТИ

#### WPS (Push Button Configuration)

Нажатие на кнопку WPS позволяет облегчить процесс подключения к беспроводной сети. Чтобы использовать режим WPS, необходим маршрутизатор с поддержкой WPS. В противном случае необходимо вручную настроить беспроводное соединение с помощью Web-интерфейса (см. соответствующий раздел ниже).

- После выполнения шагов по установке аппаратного обеспечения в разделе 3 убедитесь, что беспроводная сеть работает нормально и принт-сервер и беспроводной маршрутизатор находятся рядом. Затем нажмите кнопку WPS на боковой панели DPR-1040. Индикатор начнет мигать голубым светом.
- 2. В течение 120 секунд нажмите кнопку WPS на беспроводном маршрутизаторе, к которому требуется подключиться. Эта кнопка может быть также доступна в Web-интерфейсе настройки маршрутизатора как "Push Button Configuration (PBC)".
- Если все было сделано правильно, то теперь должно появиться беспроводное соединение между двумя устройствами. Это безопасное соединение использует автоматически генерируемые ключи шифрования, которые не требуется запоминать.

**Примечание:** При возникновении проблем с подключением к устройству, пожалуйста, повторите попытку, проверив диапазон, в котором работает устройство. Если проблема все равно остается, то, возможно, данное устройство несовместимо с DPR-1040. Также убедитесь в наличии подключения к маршрутизатору или точке доступа (AP).

#### **WEB-ИНТЕРФЕЙС**

- После выполнения шагов по установке аппаратного обеспечения в разделе 3 убедитесь, что беспроводная сеть работает нормально. Затем введите IP-адрес DPR-1040 в адресную строку браузера, IP-адрес по умолчанию 192.168.0.10. Для получения информации об IP-адресе используйте утилиту PS-Link.
- 2. В Web-интерфейсе нажмите Setup > Wireless Setup.
- 3. В появившемся окне введите настройки беспроводной сети, предоставленные администратором.
- 4. Нажмите **Apply Settings**, произойдет перезапуск DPR-1040. Теперь настройка беспроводной сети завершена.

**Примечание:** Если беспроводная сеть не работает, убедитесь, что введены корректные настройки сети в окне **Wireless Setup** screen.

## Техническая поддержка

Обновления программного обеспечения и документация доступны на Интернет-сайте D-Link.

D-Link предоставляет бесплатную поддержку для клиентов в течение гарантийного срока.

Клиенты могут обратиться в группу технической поддержки D-Link по телефону или через Интернет.

Техническая поддержка D-Link: +7(495) 744-00-99

#### Техническая поддержка через Интернет

http://www.dlink.ru e-mail: support@dlink.ru

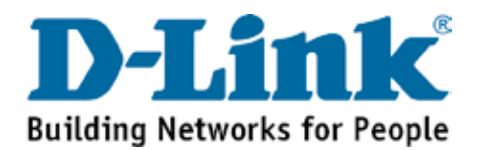